### Registration of Factory and License Generation under The Factories Act, 1948

## How To Apply:-

- If your application for "Approval of Plan and permission to construct building as factory" has been successfully accepted then Please go to Labour Department Website (www.cg.nic.in/labour) then click on link (कारखाना लागिन) and enter your loginid and password and go to your home page where link for factory registration is been shown. Click on that link and submit an application for registration of your factory.
- Then this application will be seen on Health and Safety login by verifying all details of online application Deputy Director Approve application within 30 days.
- After Registration of Factory, user has to apply for renewal through this online portal.
- User will also pay Registration amount through e-challan.Please go to (<u>http://www.cg.nic.in/eChallan/</u>) deposit amount and upload receipt.

## List of Attachments:-

• Chalan Copy(Receipt of amount deposited in bank)

## TimeLine:-

• After Successful submission of application form user will get their license within 30 days.

### Verification (User guide)

- Visit the URL for verification (http://www.cg.nic.in/labour/factoryrecords.aspx)
- 2. Provide the detail (like Permission number/ certificate number/ Licence Number) and click on submit
- 3. System would authenticate the details

Now factory owner have to fill online form-4 application by entering their loginid and password for registration of their factory and license generation request.

### Login Page

| ত<br>কাৰ্যালয বদৰ্ষ | होन<br>स् <b>त्तीसगढ़ शासन</b><br>सतक औरवीगिक स्वास्थय एवं युरक्षा                                   |  |
|---------------------|----------------------------------------------------------------------------------------------------|--|
|                     | Factory Login                                                                                        |  |
|                     | User Id<br>Password<br>Login                                                                         |  |
|                     |                                                                                                    |  |
|                     |                                                                                                    |  |
|                     | Department of Labour, Chhattisgarh   Site Hosted by <u>National Informatics Centre, Chhattisgarh</u> |  |
|                     |                                                                                                    |  |
|                     |                                                                                                    |  |

## Form4

| 2) FACTORY ADDRESS                                                                                  |                                                                                                    |  |
|----------------------------------------------------------------------------------------------------|----------------------------------------------------------------------------------------------------|--|
| (a) Sull Doctal Address and Structure of Santa                                                      |                                                                                                    |  |
| (a)Full Postal Address and Situation of Factory.*                                                   |                                                                                                    |  |
| Plot No                                                                                             | : District :Select Pin Code :                                                                                                    |  |
|                                                                                                    | ( Same As Full Postal Address )                                                                                                    |  |
| (b) Full Postal Address to which communication<br>relating to factory should be sent.*              | 1                                                                                                    |  |
|                                                                                                    | Pin Code :                                                                                                    |  |
|                                                                                                    |                                                                                                    |  |
| 2) NATURE OF MANUFACTURING DROCESS                                                                  |                                                                                                    |  |
| A) CARRIED ON IN THE FACTORY IN THE LAST                                                            | 12 MONTHS (IN THE CASE OF FACTORY ALREADY IN EXISTENCE)                                                                                                    |  |
|                                                                                                    |                                                                                                    |  |
|                                                                                                    |                                                                                                    |  |
| Black Pipes                                                                                         |                                                                                                    |  |
| Lancing Pipes                                                                                       |                                                                                                    |  |
| -                                                                                                   |                                                                                                    |  |
|                                                                                                    |                                                                                                    |  |
| 1                                                                                                   | • •                                                                                                    |  |
|                                                                                                    |                                                                                                    |  |
| B) TO BE CARRIED ON IN THE FACTORY DURIN                                                            | IG THE NEXT TWELVE MONTHS (IN THE CASE OF ALL FACTORIES) *                                                                                                    |  |
| C) WHETHER IT INVOLVES HAZARDOUS PROCE                                                              | SS AS INTERPRETED UNDER SECTION 2[CB](GIVE DETAILS)                                                                                                    |  |
| D) WHETHER IT INVOLVES DANGEROUS OPERA<br>BILLE 107 HINDER SECTION 7/CIVE DETAILS)                  | TION, WHOLLY OR PARTLY, AS DECLARED UNDER SUBRULE(1) OF THE                                                                                                    |  |
| C) WHETHER IT INVOLVES HAZARDOUS PROCE                                                              | SS AS INTERPRETED UNDER SECTION 2[CB](GIVE DETAILS)                                                                                                    |  |
| D) WHETHER IT INVOLVES DANGEROUS OPERA<br>RULE 107 UNDER SECTION 7(GIVE DETAILS)                    | TION, WHOLLY OR PARTLY, AS DECLARED UNDER SUBRULE(1) OF THE                                                                                                    |  |
| E) WHETHER ANY CHEMICAL SUBSTANCE AS SE                                                             | PECIFIED UNDER SECOND SCHEDULE OF THE ACT, IS USED, HANDLED,                                                                                                    |  |
| STORED OR PROCESSED THERE AT.                                                                       |                                                                                                    |  |
| 4) Name, quantities and values of finished pro<br>(in the case of factories already in existence)   | ducts manufactured during the last 12months                                                                                                    |  |
| Manufactured Process Name Quantity                                                                  | Value                                                                                                    |  |
| 1)                                                                                                  | Select *                                                                                                    |  |
| 2)                                                                                                  | Select V                                                                                                    |  |
| 3)                                                                                                  | Select V                                                                                                    |  |
| ·                                                                                                   |                                                                                                    |  |
|                                                                                                    |                                                                                                    |  |
| -5) Workers Strength                                                                                |                                                                                                    |  |
| a) Maximum number of workers b) Maxi<br>proposed to be employed on any day durin<br>during the ways | mum number of workers employed on any one day c) Number of workers to be<br>og the last twelve months (in the case of factories ordinarily employed in<br>the last twelve months (in the case of factories ordinarily employed in<br>the last twelve months (in the case of factories ordinarily employed in |  |
| auring the year.                                                                                    | the factory                                                                                                    |  |
|                                                                                                    |                                                                                                    |  |
|                                                                                                    |                                                                                                    |  |
| -6) Nature and total amount of Power                                                                |                                                                                                    |  |
| i) Installed.                                                                                       | ii) Proposed to be installed in the year*                                                                                                    |  |
|                                                                                                    |                                                                                                    |  |
|                                                                                                    | the Act.*                                                                                                    |  |
| •(7) Manager of the factory for the purposes of                                                     |                                                                                                    |  |
| -(7) Manager of the factory for the purposes of                                                     | Residential                                                                                                    |  |
| Full Name :                                                                                         | Residential :                                                                                                    |  |
| -(/) Manager of the factory for the purposes of Full Name : House No :                              | Residential :                                                                                                    |  |

| A) PARTNER / PROPRIETOR OF                                                                                                    |                                                                                                    |                                                                                                    |                                                                                              |                                    |  |
|----------------------------------------------------------------------------------------------------|----------------------------------------------------------------------------------------------------|----------------------------------------------------------------------------------------------------|----------------------------------------------------------------------------------------------|------------------------------------|--|
|                                                                                                    | THE FACTORY IN CASE OF A P                                                                                                    | RIVATE FIRM OR PROPI                                                                                       | RIETARY CONCERN.                                                                             |                                    |  |
| B) DIRECTORS, IN CASE OF A C                                                                                                    | OMPANY OR FIRM. IN CASE OF                                                                                                    | F A COMPANY OR FIRM.                                                                                       |                                                                                              |                                    |  |
| C) THE PERSON'S APPOINTED T<br>AUTHORITY IN CASE OF A FACT<br>BY GOVT. OR LOCAL AUTHORIT                                                                        | TO MANAGE THE AFFAIRS OF T<br>TORY OWNED BY GOVERNMENT<br>Y. OF A FACTORY OWNED BY G                                                                                            | HE FACTORY BY THE CE<br>OR THE LOCAL AUTHON<br>OVT. OR LOCAL AUTHO                                         | NTRAL GOVERNMENT OR<br>RITY IN CASE OF A FACT<br>RITY.                                       | THE LOCAL<br>ORY OWNED             |  |
| 9) Full Name of the owner of th<br>in Sec. 83.inals there of) refer                                                                                             | e premises or building (inclue<br>ed to in Sec. 83.inals there of                                                                                                    | ding the precinals there<br>) referred to in Sec. 83                                                       | e of) referred to                                                                            |                                    |  |
| Full Name :                                                                                                    |                                                                                                    | Address :                                                                                                  |                                                                                              |                                    |  |
| Mobile No. :                                                                                                    |                                                                                                    | EmailID :                                                                                                  |                                                                                              |                                    |  |
| 10), (11), (12)                                                                                                    | 11)                                                                                                    |                                                                                                    | (12)                                                                                         |                                    |  |
| Reference number (a) and date<br>of Approval/allotment of<br>whether for old or new building<br>& of construction or extension of<br>factory by the state govt. | Reference Number and Date of<br>Approval of the arrangements if<br>any, made for the disposal of<br>trade waste and effluent and<br>Name of Authority granting such<br>approval | a) Reference Number<br>date of approval of plac<br>3 of C.G. factories rules<br>chief inspector of factori | s's and b) Description o<br>e & rule premises approv<br>1962 by and which consist<br>es C.G. | f the factory<br>ed as above<br>of |  |
| Reference     .       Number     .       Date of     .       Approval     .                                                                                     | Reference     1       Number     1       Date of     1       Approval     1       Name     1                                                                                    | Reference       Number       1       Date of       Approval                                                | Description :                                                                                |                                    |  |
| 13)                                                                                                    |                                                                                                    |                                                                                                    |                                                                                              |                                    |  |
| a) Amount of fee paid *                                                                                                    | I Approval I Mame                                                                                                    | Approval                                                                                                   |                                                                                              |                                    |  |
| 13)                                                                                                    |                                                                                                    |                                                                                                    |                                                                                              |                                    |  |
| a) Amount of fee paid *                                                                                                    | 1                                                                                                    |                                                                                                    |                                                                                              |                                    |  |
| b) In Treasury                                                                                                    | Colort                                                                                                    | -                                                                                                    |                                                                                              |                                    |  |
| 2)Challan Number and Date 1                                                                                                    |                                                                                                    |                                                                                                    |                                                                                              |                                    |  |
| Upload Original challan be en                                                                                                    | closed : Choose File                                                                                                    | No file chosen                                                                                             |                                                                                              |                                    |  |
| Correspondent Address                                                                                                    |                                                                                                    |                                                                                                    |                                                                                              |                                    |  |
| Mobile No.                                                                                                    |                                                                                                    | EmailID                                                                                                    |                                                                                              |                                    |  |
| Address                                                                                                    |                                                                                                    |                                                                                                    |                                                                                              |                                    |  |
| Bomark                                                                                                    |                                                                                                    |                                                                                                    |                                                                                              |                                    |  |
| Kemark                                                                                                    |                                                                                                    |                                                                                                    |                                                                                              |                                    |  |
| Remark :                                                                                                    |                                                                                                    |                                                                                                    |                                                                                              |                                    |  |
| Remark :                                                                                                    | SAVE                                                                                                    | RESET                                                                                                    |                                                                                              |                                    |  |
| Remark :                                                                                                    | SAVE                                                                                                    | RESET                                                                                                    |                                                                                              |                                    |  |

# Office Work Approval Process

# Login Page

# Approval Page

| <section-header><text><text><text></text></text></text></section-header>                                                                                                    |                                                                                                    | Date:- 19/06/2015                                                                                                    |                                              | 57                                                                                    | 211-21                                      | TO A                                                                | -                                                                              |                  |                           |
|----------------------------------------------------------------------------------------------------|----------------------------------------------------------------------------------------------------|----------------------------------------------------------------------------------------------------|----------------------------------------------|---------------------------------------------------------------------------------------|---------------------------------------------|---------------------------------------------------------------------|--------------------------------------------------------------------------------|------------------|---------------------------|
| Application for approval of plans and for permission to constructive tender i ake in to use any bulliding as a ractory.                                                                                                    |                                                                                                    | F . F . F                                                                                                    |                                              | (Pres                                                                                 | FOR<br>scribed                              | M 1-A<br>under Rule 34                                              | A)                                                                             | 1.3.5            |                           |
| Applicant's Name       Document Status       Document Not Submitted •         Aproval Status       Pendig •       Search                                                                                                    | Ap                                                                                                    | plication for approval of p                                                                                                    | plans ar                                     | nd for permis                                                                         | ssion to c                                  | onstruct/extend/                                                    | or Take in to                                                                  | use any building | g as a factory.           |
| App_IndustryID     Applicant's Name     Post     Address     Vilage     Mobile No.     Email-ID       1     test     test     test     test     9876543210     h@h.h     Show Detail     Download Document                                                                                                    | Applicant's Name OR Factory Name Applicant's Name Document Status Document Not Submitted  Approval Status Pending |                                                                                                    |                                              |                                                                                       |                                             |                                                                     |                                                                                |                  |                           |
| Terestioners     Terestioners     Terestioners     Terestioners     Terestioners       1     test     test     test     test     test     g876543210     test     test     test       2     test     test     test     test     test     g876543210     test     test     test       3     test     test     test     test     test     g876543210     test     test     test       4     test     test     test     test     test     g876543210     test     test     test                                                                                                    | App Industry/D Applicant's Name Post Address Village Mobile No. Email.ID                                          |                                                                                                    |                                              |                                                                                       |                                             |                                                                     |                                                                                |                  |                           |
| ्र छत्तीसगढ़ शासन श्रम विभाग<br>Welcome: Date: 19/06/2015                                                                                                    | 1                                                                                                    | test                                                                                                    | test                                         | test                                                                                  | test                                        | 9876543210                                                          | h@h.h                                                                          | Show Detail      | Download Document         |
|                                                                                                    |                                                                                                    |                                                                                                    |                                              |                                                                                       |                                             |                                                                     |                                                                                |                  |                           |
|                                                                                                    | र्छित्तीसग<br>Welcome:- 1                                                                                         | ट् शासन श्रम वि<br>Date:-19/06/2015                                                                                                    | ाभाग                                         | Q<br>(Pres                                                                            | FOR<br>scribed                              | M 1-A<br>under Rule 3/                                              | A)                                                                             |                  |                           |
| Application for approval of plans and for permission to construct/extend/or Take in to use any building as a factory.                                                                                                    | र्छि छत्तीसग<br>Weicome: ा<br>Apr                                                                                 | <b>ढ़ शासन अम</b> वि<br>Date:- 19/06/2015<br>plication for approval of f                                                                                                    | ि भाग<br>Plans ar                            | (Pres                                                                                 | FOR<br>scribed is<br>ssion to c             | IM 1-A<br>under Rule 3/                                             | A)                                                                             | use any building | g as a factory.           |
| Application for approval of plans and for permission to construct/extend/or Take in to use any building as a factory.           Applicant's Name & Post         test                                                                                                    | ्र छत्तीस ग<br>Welcome: ा<br>App<br>1.                                                                            | ढ़ शासन श्रम वि<br>Date:- 19:06/2015<br>Plication for approval of f<br>Applicant's Name & I                                                                                                    | plans ar<br>Post                             | (Pres                                                                                 | FOR<br>scribed i<br>ssion to c              | M 1-A<br>Inder Rule 3/<br>onstruct/extend/                          | A)<br>or Take in to<br>test                                                    | use any building | g as a factory.           |
| Application for approval of plans and for permission to construct/extend/or Take in to use any building as a factory.         1.       Applicant's Name & Post         2.       Address of applicant on which he desires to communicated in this regard                                                                                                    | र दितीस ग<br>Welcome: ा<br>App<br>1.<br>2.                                                                        | ढ़ शासन श्रम वि<br>Date:- 19:06/2015<br>Plication for approval of f<br>Applicant's Name & I<br>Address of applicant                                                                                     | Plans ar<br>Post<br>t on whice               | (Pres                                                                                 | FOR<br>scribed is<br>ssion to c             | M 1-A<br>Inder Rule 3/<br>onstruct/extend/                          | A)<br>or Take in to<br>lest<br>d                                               | use any building | g as a factory.           |
| Application for approval of plans and for permission to construct/extend/or Take in to use any building as a factory.         1.       Applicant's Name & Post       test         2.       Address of applicant on which he desires to communicated in this regard       test         3.       Full Name and postal address of factory       test                                                                                                    | <b>छ दती स ग</b><br>Welcome:- ा<br>App<br>1.<br>2.<br>3.                                                          | द शासन श्रम वि<br>Date:- 19/06/2015<br>plication for approval of p<br>Applicant's Name & I<br>Address of applicant<br>Full Name and postal                                                              | plans ar<br>Post<br>t on whice               | (Pres<br>d for permis                                                                 | FOR<br>scribed to<br>ssion to c             | CM 1-A<br>under Rule 3/<br>onstruct/extend/<br>icated in this regar | A)<br>or Take in to<br>test<br>test<br>test                                    | use any building | g as a factory.           |
| Application for approval of plans and for permission to construct/extend/or Take in to use any building as a factory.         1.       Applicant's Name & Post         2.       Address of applicant on which he desires to communicated in this regard         3.       Full Name and postal address of factory         4.       Situation of the factory to be located: Village-                                                                                                    | <b>छ स्तीसग</b><br>Welcome: ।<br>Ар<br>1.<br>2.<br>3.<br>4.                                                       | द शासन श्रम वि<br>Date:- 19:06/2015<br>plication for approval of f<br>Applicant's Name & I<br>Address of applicant<br>Full Name and postal<br>Situation of the facto                                    | plans ar<br>Post<br>t on whice<br>I address: | (Pres<br>(Pres<br>hd for permis<br>h he desires to<br>s of factory<br>located:Village | FOR<br>scribed us<br>ssion to c             | IM 1-A<br>under Rule 3/4<br>onstruct/extend/                        | A)<br>or Take in to<br>test<br>test<br>test                                    | use any building | g as a factory. test test |
| Application for approval of plans and for permission to construct/extend/or Take in to use any building as a factory.         1.       Applicant's Name & Post         2.       Address of applicant on which he desires to communicated in this regard         3.       Full Name and postal address of factory         4.       Situation of the factory to be located:Village.         Mobile No.       9876543210                                                                                                    | ड्रे छत्तीसग<br>Welcome: ा<br>Ар<br>1.<br>2.<br>3.<br>4.                                                          | र <b>़ शासन श्रम</b> वि<br>Date:-19:06/2015<br>plication for approval of p<br>Applicant's Name & I<br>Address of applicant<br>Full Name and postal<br>Situation of the facto<br>Mobile No.              | plans ar<br>Post<br>t on whice               | (Pres<br>(Pres<br>nd for permis<br>h he desires to<br>s of factory<br>located:Village | FOR<br>scribed is<br>ssion to c             | IM 1-A<br>under Rule 3/4<br>onstruct/extend/                        | A)<br>or Take in to<br>rest<br>test<br>test<br>test<br>987654321               | use any building | g as a factory.           |
| Application for approval of plans and for permission to construct/extend/or Take in to use any building as a factory.         1.       Applicant's Name & Post       test         2.       Address of applicant on which he desires to communicated in this regard       test       test         3.       Full Name and postal address of factory       test       test         4.       Situation of the factory to be located:Village-<br>Mobile No.       test       strain of \$376543210         Email-ID       h@h.h       test       strain of \$1000000000000000000000000000000000000 | <b>छ त्ती स ग</b><br>Welcome:- ा<br>Ap<br>1.<br>2.<br>3.<br>4.                                                    | र <b>़ शासन</b> श्रम वि<br>Date:- 19:06:2015<br>plication for approval of p<br>Applicant's Name & I<br>Address of applicant<br>Full Name and postal<br>Situation of the facto<br>Mobile No.<br>Email-ID | plans ar<br>Post<br>t on whice<br>I addresse | (Pres<br>(Pres<br>d for permis<br>h he desires to<br>s of factory<br>located:Village  | FOR<br>scribed is<br>ssion to c             | IM 1-A<br>under Rule 3/A<br>onstruct/extend/                        | A)<br>or Take in to<br>test<br>test<br>test<br>987654321<br>h@h.h              | use any building | g as a factory. test test |
| Application for approval of plans and for permission to construct/extend/or Take in to use any building as a factory.         1.       Applicant's Name & Post         2.       Address of applicant on which he desires to communicated in this regard         3.       Full Name and postal address of factory         4.       Situation of the factory to be located:Village-         Mobile No.       9876543210         Email-ID       h@h.h         Remark       Email-ID                                                                                                    | <b>छ त्ती स ग</b><br>Welcome:- 1<br>Ap<br>1.<br>2.<br>3.<br>4.                                                    | र <b>़ शासन</b> श्रम वि<br>Date:- 19/06/2015<br>Date:- 19/06/2015<br>Applicant's Name & I<br>Address of applicant<br>Full Name and postal<br>Situation of the facto<br>Mobile No.<br>Email-ID<br>Remark | plans ar<br>Post<br>t on whice<br>I address  | (Pres<br>(Pres<br>d for permis<br>h he desires to<br>s of factory<br>located:Village  | FOR<br>scribed i<br>ssion to c<br>to commun | M 1-A<br>under Rule 3/<br>onstruct/extend/                          | A)<br>or Take in to<br>test<br>test<br>test<br>\$987654321<br>h@h.h<br>Email+D | use any building | g as a factory. test test |

#### Licence

LicenceNo.

#### GOVERNMENT OF CHHATTISGARH

Despatch No. : RPR9-497 Despatch : Date

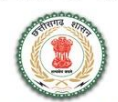

Serial No.: 497

#### LICENCE TO WORK A FACTORY

(Form No.3 prescribed under Rule 5 of C.G. Factories Rules 1962)

: 244/244/G-RM/RPR/2m(i)

| (Mention This Number invariably in all corres | pondences wi | th this office ) |
|-----------------------------------------------|--------------|------------------|
| Last Year Excess Fees                         | :            | 0                |
| Fees Paid Rs.                                 | :            | 33800            |
| Challan No.                                   | :            | 27251427         |
| Date                                          | 3            | 13-11-2014       |
| Treasury                                      | :            | SBI RAIPUR       |
|                                               |              |                  |

Licence is hearby granted to SHRI VIVEK SACHDEV

occupier of SACHDEV FOOD PRODUCTS

#### located at RAWABHATA INDUSTRIAL ESTATE, RAIPUR District RAIPUR

(Subject to the provisions of the Factories Act, 1948 and the rules made there under and the conditions annexed here with )

Valid only for the premises at the above location ( as per the plans approved under the Fctories Act and Rules ) for use as a factory employing not more than 250 ( in words *Two Hundred Fifty Only )* workers on any one day during the year and having installed motive power not exceeding 1000 Horse Power (in words *One Thousand Only* ) where the manufacturing process of *PADDY MILLING* will be carried by him.

This licence shall remain in force till the 31st day of December, 2015